## How to add an enrolment key?

You can add an enrolment key to your course in order to prevent students who are not registered in IS-Academia to have access to your course.

→ First, click on "Participants":

| Course | Settings Participants Grades | Reports | More ~ |  |
|--------|------------------------------|---------|--------|--|
|        |                              |         |        |  |

→ Then, use the "Enrolled users" dropdown menu to navigate to "Enrolment methods":

| Enrolled users 🗘  | Enrol users |
|-------------------|-------------|
| Enrolments        |             |
| Enrolled users    | 5           |
| Enrolment methods |             |
| Groups            | elect 🗢     |

➔ Find the "Self enrolment" method and click on the cog icon, or add it using the "Add method" dropdown menu:

| Self enrolment (Student) | 0                                                 |              | ↑ |
|--------------------------|---------------------------------------------------|--------------|---|
|                          | OR                                                |              |   |
| Enrol                    | ment methods 🗢                                    |              |   |
| Enro                     | olment metho                                      | ds           |   |
| Nam                      | e                                                 |              |   |
| Manu                     | al enrolments                                     |              |   |
| Add m                    | ethod Choose<br>Choose<br>Self enrolment          | ÷            |   |
|                          | Guest access Course meta link Publish as LTI tool |              |   |
|                          | SPEL                                              | Contact EPFL |   |

→ Finally, scroll to the "Enrolment key" option, and enter a key:

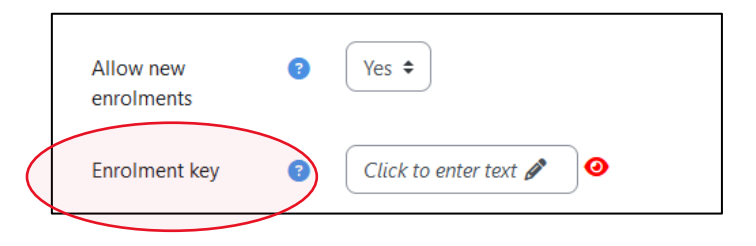